| Search For Classes ()                | -                         |
|--------------------------------------|---------------------------|
| Entorkauserd o a seuse aubient aloss |                           |
| nch.                                 | Additional waves to reaso |
|                                      | ► Favorites               |
| łd                                   | ► Recently Viewe          |

## View Search Results 14 Courses with keyword: ENGLISH st Los Andeles College (\*) \_\_\_\_\_\_\_ Open Classes ( nly (\*) \_\_\_\_\_\_Ea

LACCD Campus

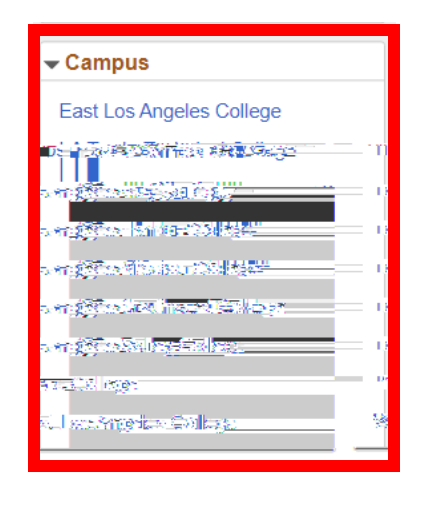

selected campus

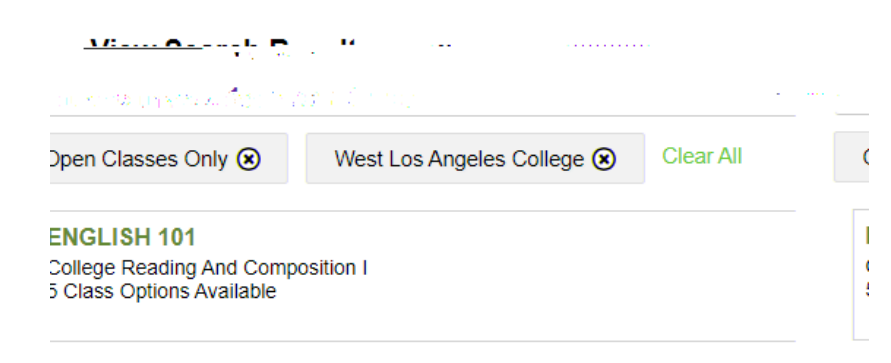